The information contains in this file is a startup guide for using the TE-4010 with TRENDnet-View ver. 1.1.

Before you begin, make sure you have the following described environment:

- o A PC with a network card installed and properly configured (IRQ and I/O base address are set). We use TE-16XP/CT, but you can use any NE-2000 compatible cards.
- o Windows ver. 3.1 is properly installed on the PC's hard drive.
- o The PC is physically connected through a RJ-45 cable with TE-4010. It does not matter which port is connected to.
- o No network software (or driver) is loaded in either CONFIG.SYS and AUTOEXEC.BAT files. A "clean boot" is preferred.
- o Need two pieces of 25-pin serial cable and make the connection from hub's OUT-OF-BAND management port -> serial cable -> null modem (provided with TE-4010) -> serial cable -> PC's com1 or com2 port.
- 1. Start Windows 3.1.
- 2. Run TERMINAL program in the ACCESSORIES Group.
- 3. Make sure you have the following configurations:
  - o Full duplex
  - o Asynchronous communication
  - o Data: 8 bit
  - o Stop bits: 1
  - o Parity: none
  - o Baud rate: 9600
  - o COM1 or COM2 port
- Press enter several time to go into the setup menu described on page 25 of the TE-4010's manual. Do not type any password.
- 5. Record the Hub IP Address. For example, 192.132.65.36. You need the IP address for the TRENDnet-View software. We will use this number for this example setup procedure.
- 6. Exit the setup program by pressing ESC key.
- 7. Exit the TERMINAL program without saving the current configuration. You are now ready to load TRENDnet-View software. You can disconnect the serial cable and the null modem.
- 8. Load TRENDnet-View disk in the floppy disk drive.
- 9. From program manager, select Run... in the File menu. A dialog box appears.
- 10. Type "A:INSTALL" (do not type " ") and click the OK button.
- 11. In the TRENDnet-View Configuration dialog box, modify the following information where appropriate:
  - o IP Address: 192.132.65.xxx xxx, leave it at default
  - o Gateway IP Address: 192.132.65.xxx xxx, leave it at default
  - o Subnet Mask: 255.255.255.0
  - o Network card: NE-2000
  - o IRQ Number: xx xx, setting for the network card
- o I/O Port: xx xx, setting for the network card
- 12. Type in your password for any future modification of the above settings. Do not exit from Windows 3.1.
- 13. Load the TE-4010 SNMP Module disk in the floppy disk drive. The diskette is included with TE-4010.
- 14. From program manager, select Run... in the File menu. A dialog box appears.
- 15. Type "A:INSTALL" (do not type " ") and click the OK button.
- 16. The installation is automatic. All files will be copied to where TRENDnet-View is installed.

- 17. Exit Windows to DOS prompt.
- 18. Change directory to where TRENDnet-View is installed. For example, CD\TRENDNET.
- 19. Run MANAGER.BAT and it will bring up Windows 3.1 automatically.
- 20. Run TRENDnet-View by double clicking the TRENDnet-View In-band icon in TRENDnet-View group.
- 21. You must place a TE-4010 software module in order for TE-4010 to be seen by the TRENDnet-View software. Click once on the leftmost button in the speed button bar. A Device window appears on the upper right corner on the screen. Move the mouse over the TE-4010 icon and click on it to select.
- 22. Move your mouse to the client area of the TRENDnet-View, notice your mouse cursor changes from a pointer to a stamp. Click the mouse once and a TE-4010 icon is placed on the client area area. Assign a name for this hub and supply the IP Address for this hub (For example, 192.132.65.36). Ignore all other entries. Close the dialog box.
- 23. Wait couple seconds and the hub's name (beneath the icon) will turn from blue to green. Double-click the icon and you will see TE-4010 panel on the screen. You are ready to manage your TE-4010!

Our current version of TRENDnet-View does not run with any network software installed on the same machine. For example, Windows for Workgroups 3.1/3.11, Novell Netware 2.x, 3.x, 4.x,...etc. Therefore, do not load any network software (or network driver) before go into TRENDnet-View.

You must run MANAGER.BAT from DOS prompt before go into TRENDnet-View software (in-band or out-of-band). MANAGER.BAT loads Windows 3.1 automatically.